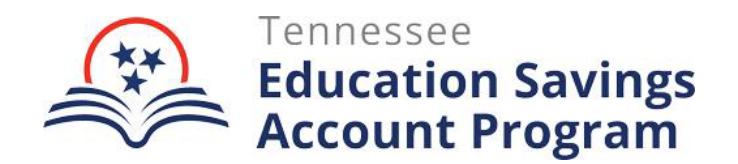

## **Next Steps Following Family School Selection**

Once a student's application is approved, the parent, guardian, or student over 18 years old must log in to their ESA Portal Account to select their school for the 2024-25 school year. **Directions to complete this step have been shared with all approved families.** 

Note: If a student has an application status that says anything other than "Approved," (i.e. Conditionally Eligible, Appealed, Denied) the "Select School" option **will not be LIVE for that student**.

 ACTION IN THE ESA PORTAL REQUIRED: Once a family selects your school, the child will show up on your list in the *Families & Students* tab at the top of your school's account. To verify individual student enrollment, click the "Verify" button. The deadline to verify enrollment for Fall 2024 participation is August 31, 2024.

| e Enrollmo  | ent Periods Expenditure Rec         | uests & Payments Families & Student |            |
|-------------|-------------------------------------|-------------------------------------|------------|
|             |                                     |                                     |            |
| Overview    |                                     |                                     | Registered |
| Total Famil | lies                                | 2                                   |            |
| Total Stude | ents                                | 4                                   |            |
|             |                                     |                                     |            |
| Families 8  | k Students                          | Search & Filter                     |            |
| Est.        | Student Name                        | Parent Name                         | Status     |
| 09/08/23    | Student Name (#A999)<br>School Name | Parent Name<br>email@gmail.com      | Verify     |
| 09/08/23    | Student Name (#A999)<br>School Name | Parent Name<br>email@gmail.com      | Verify     |
| 09/08/23    | Student Name (#A999)<br>School Name | Parent Name<br>email@gmail.com      | Verify     |
| 09/08/23    | Student Name (#A999)<br>School Name | Parent Name<br>email@gmail.com      | Verify     |

Note: For each ESA student, enrollment verification is required. If a school does not verify the student's enrollment in the portal, the student will not be able to move forward in the process (i.e., complete the account holder contract and expense pre-approval process).

- 2. **ACTION IN THE ESA PORTAL REQUIRED:** To verify enrollment, fill in the information provided on the form for each student. This includes the enrollment date and tuition and fees for the 2024-25 school year. Click the "add fee" button to include any additional fees the student may have.
  - <u>Enrollment date</u>: If a student enrolls **after** the first day of school, please list the first date of attendance as the enrollment date.
  - <u>Tuition and fees</u>: The tuition and fees you include should be student specific and should indicate what the family is responsible for paying AFTER any school-determined financial aid or discounts

(i.e., financial aid, employee, or sibling discounts). **The ESA award is not a school-determined financial aid or discount.** 

- Example 1: Tuition for 10<sup>th</sup> graders at your school is \$10,000, but the student received **school-determined financial aid** of \$2,000. When verifying enrollment, the tuition listed for that student should be \$8,000.
- Example 2: A family receives a sibling discount; sibling 1 owes \$10,000 in tuition and sibling 2 owes \$9,000 in tuition. When verifying enrollment, the school should list student 1's tuition as \$10,000 and student 2's tuition as \$9,000.

|                                                                                                    |                                                 | ESA School            |
|----------------------------------------------------------------------------------------------------|-------------------------------------------------|-----------------------|
| - Back to Applications                                                                                |                                                 | THURSDAY, DECEMBER 21 |
| Verify #99999                                                                                         |                                                 |                       |
| School Official<br>First<br>Admin First                                                               | Last<br>Admin Last                              |                       |
| Student Name: Theodore Simunic<br>Parent Name: Brenda Simunic<br>Address: 304 W Kirkwood Ave, Bloomir | ngton, IN 47404                                 |                       |
| Confirm Enrollment<br>Is this student enrolled in your school?<br>Yes *                               |                                                 |                       |
| Enrollment Date   Month Day Year   Tuition for Student                                                |                                                 |                       |
| Please unter the total fultion the family is resp<br>+ Add Fee                                        | ponsible for AFTER any discounts or adjustments |                       |
| Tattest that the information above is                                                                 | s correct and accurate                          |                       |
|                                                                                                    |                                                 |                       |

3. If a student's name appears on your school's list, but the student has not completed the admissions process or been accepted to your school, please select "No" to the question that asks, "Is this student enrolled in your school?" This student will be removed from your school's list, and the family will receive a notification with information and next steps.

Starting June 7, families that have verified enrollment can log in to their account and complete the ESA Account Holder Contract and the expense pre-approval process (i.e. how they would like to use ESA funds).

• Families must complete the ESA Account Holder Contract to establish an account and receive ESA funds. Once they sign the ESA Account Holder Contract, they will then be prompted to list how they plan to spend ESA funds.